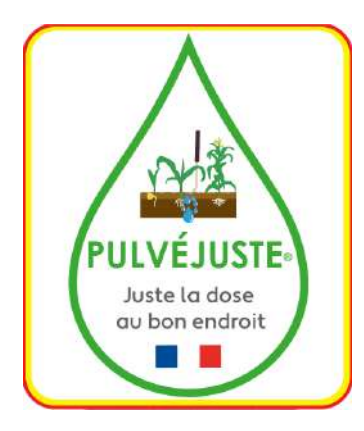

# Montage et mise en route Pulvéjuste ECO

Merci de votre confiance, vous venez d'acquérir un appareil pour appliquer un désherbage ou des apports d'engrais de grande précision.

Cet appareil répondra à vos exigences, après un montage soigné et un paramétrage précis.

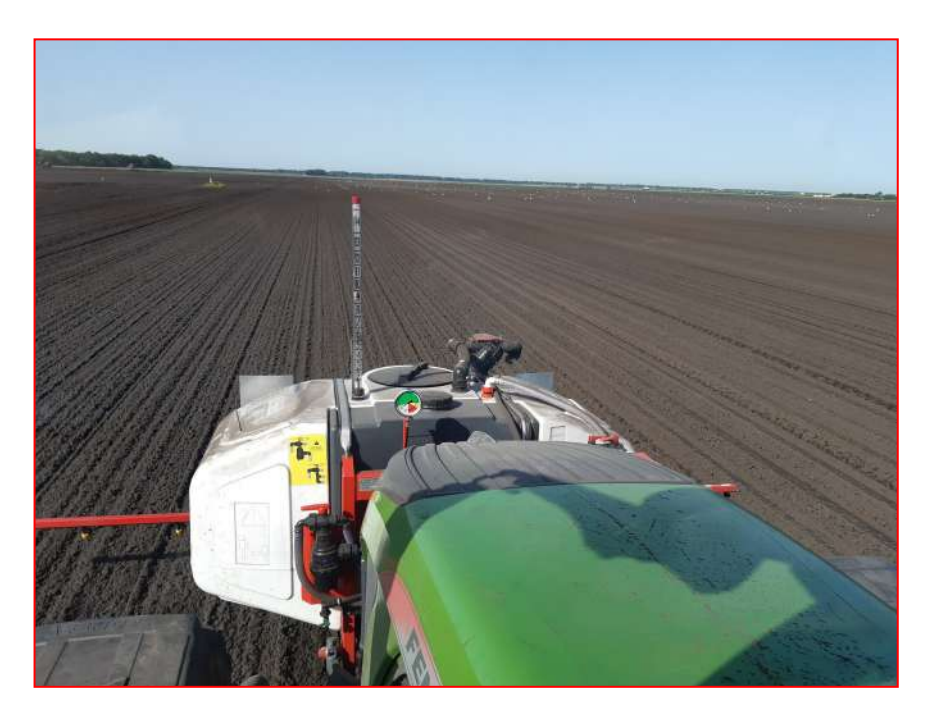

Pulvéjuste 05 45 82 00 82-16130 Verrières

| <u>Réce</u> | ption les composants                                          |
|-------------|---------------------------------------------------------------|
| Apre        | s transport les pieces a positionner sur la cuve              |
| •           | Montage de la jauge                                           |
| •           | Manometre                                                     |
| •           | Portique                                                      |
| •           | Phares et plaques gabarit                                     |
| •           | Revisser le filtre d'aspiration pour les cuves 750 litres3    |
| Mon         | tage des composants allant vers la cabine et l'outil          |
| •           | fixer sur le portique le câble de liaison à la console        |
| •           | Pose du tuyau transfert4                                      |
| Dans        | la cabine pose de la console                                  |
| •           | Pose de la console                                            |
| •           | Test de fonctionnement des vannes et capteurs4                |
| •           | Câble batterie                                                |
| •           | Test de fonctionnement général 6                              |
| Éaui        | nement outils                                                 |
| •           | Rampe à désherber 8                                           |
| •           | Désherbinage 9                                                |
| •           | Désherbage 8                                                  |
| •           | Annort engrais starter sur mono-graine                        |
| •           | Autres modèles                                                |
| ٦           |                                                               |
| Mise        | en route de la console Multi 3                                |
| •           | Programmation                                                 |
| •           | Test a poste fixe                                             |
| •<br>- Oni  | Utilisation et code defaut16                                  |
| - <u>Op</u> | Double application 17                                         |
|             | Coupure automatique les différents possibilités et canteurs 7 |
| •           | Semis grande vitesse                                          |
|             |                                                               |
| - Pie       | ces détachées                                                 |
| •           | Pompe Delavan                                                 |
| •           | Pompe HYPRO                                                   |
| •           | Les équipements outils références                             |
| •           | Eclaté sans cuve                                              |
| Entr        | etien de l'ensemble                                           |
| •           | Rinçage—Hivernage21                                           |

#### Description de l'équipement sur la cuve

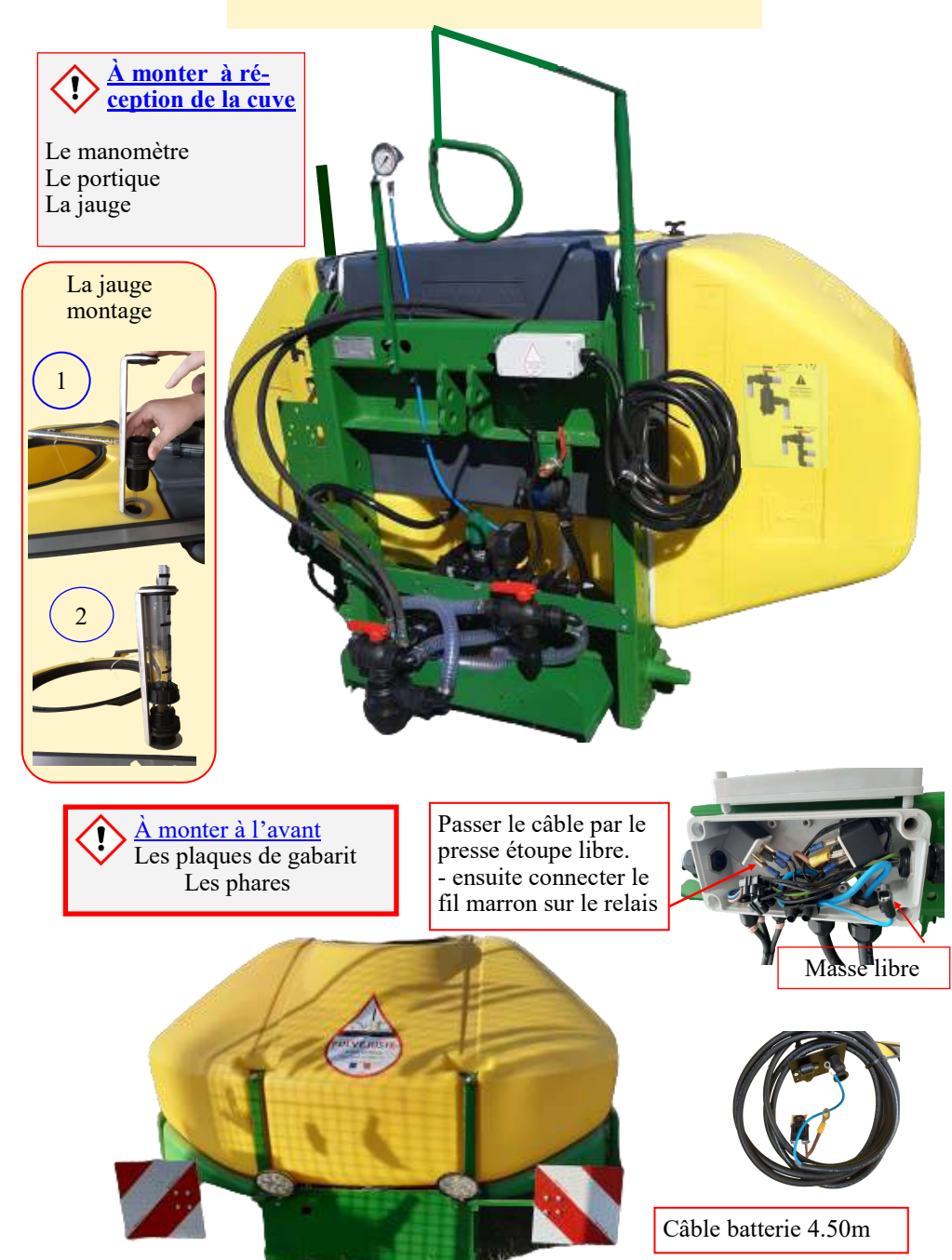

#### Montage et pose du tuyau de transfert et câble console

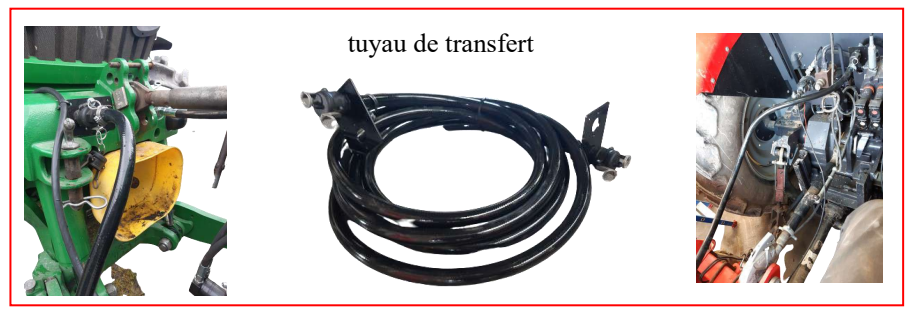

Le tuyau de transfert possède une plaque à chaque extrémité , Ce tuyau peut être fixé à l'avant et l'arrière du tracteur en passant sous la cabine.

Il peut aussi suivre le câble de commande qui passe sur l'aile du tracteur

Le portique bien réglé, permet de faire passer en dessus de la roue avant le câble et d'écarter tous risques d'accrochage.

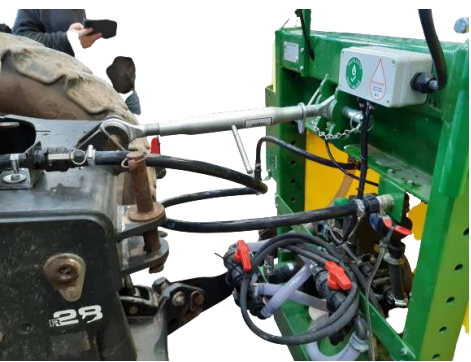

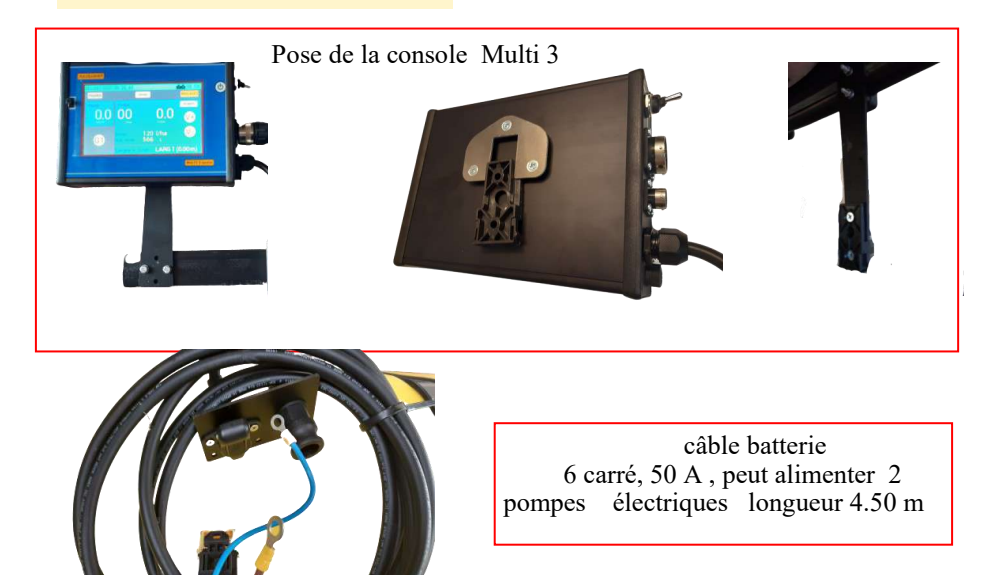

#### Branchement de la console

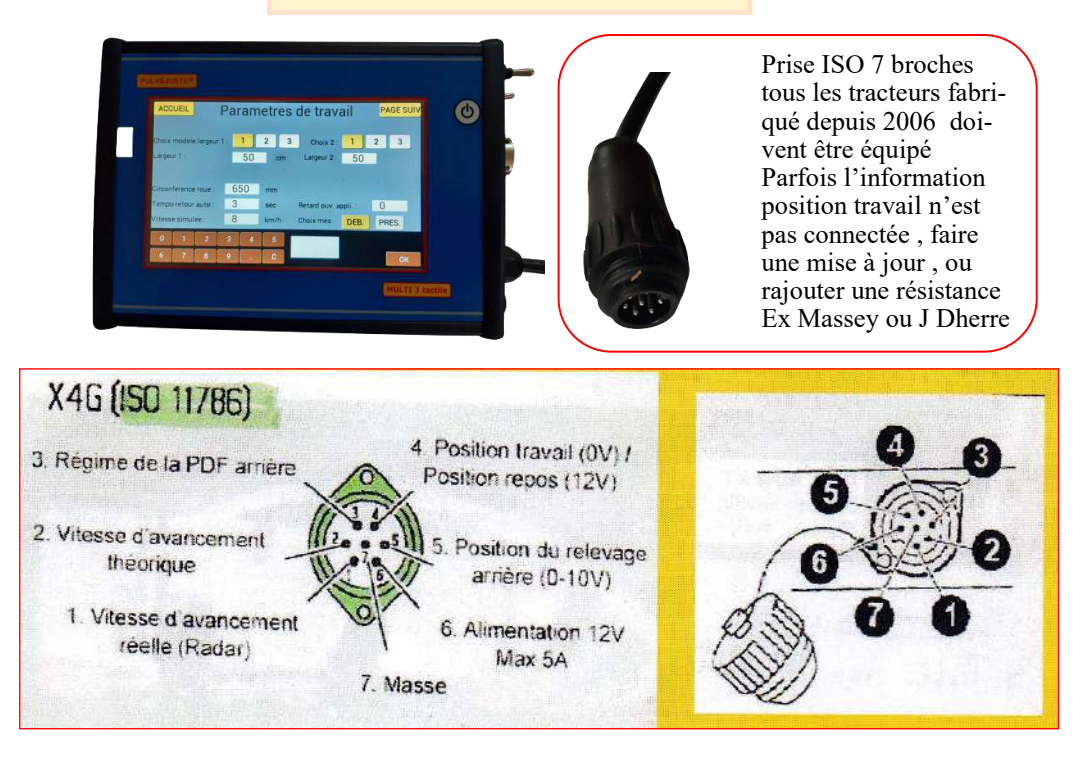

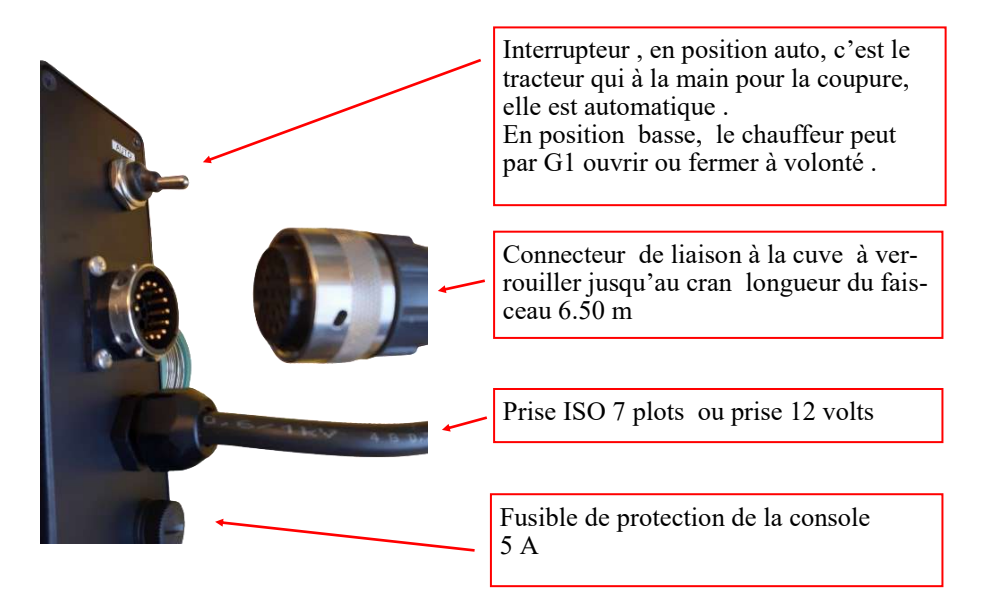

#### Mise en route et premier test en cabine

Cette première mise en route à pour but de vérifier les commandes des différents composants.

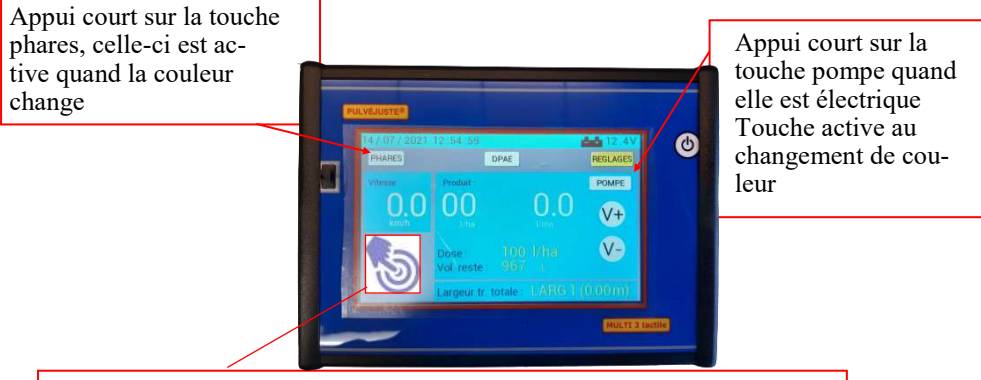

Appui sur G1 (en position travail outil baissé ou relevage baissé) La touche apparaît en vert, la largeur traitée s'affiche en bas d'écran la vanne générale s'ouvre et le liquide circule vers les buses, la pression doit monter. Si ce n'est le cas, appuyer sur V+.

Appui sur V - ou V+ permet de faire monter ou descendre la pression et la dose ha.

La coupure auto bout de rang, test

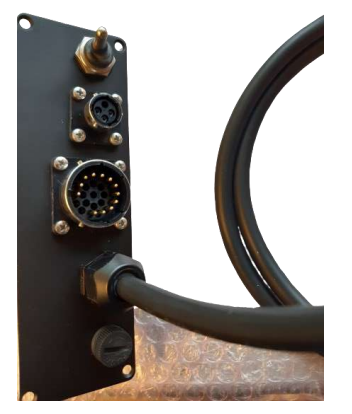

L'interrupteur doit être sur auto, La touche G 1 verte . ( allumé par un appui sur la touche) à partir de ce moment là, dès que vous relevez le matériel la touche G1 passe du vert au gris . ( la pulvé est coupée) D'autre part . Si l'information est donnée par la prise ISO , vous avez la possibilité en allant dans les paramètre du tracteur d'avancer la coupure ou de la retarder.

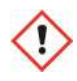

L'accès à l'interrupteur auto vous permet de prendre la main sur le tracteur, vous pouvez, en sortant de l'auto activer manuellement la touche G1, et vérifier par exemple outil levé, l'écoulement du liquide à chaque sortie

# Sur les semoirs mono-graines

Pour les modèles porté, la prise ISO est fonctionnelle. Ou un capteur fin de course.

Pour les semoirs qui travaillent en combiné, vous pouvez retarder la coupure en secondes dans le programme.

Les semoirs trainé, pour qui l'élément semeur est à entraînement électrique, il faut récupérer signal + ou - par un relai et le relier à la console.

Pou les éléments semeur la coupure peut se faire rang par rang si le semoir est ISOBUS

# Planteuses porté semi porté

L'entraînement des bandes ou des godets est à commande électrique.

Même si la planteuse est porté il est préférable d'associé la mise en route des godets et de l'engrais.

La mise en route de l'application d'engrais peut être associée à la rotation de la roue de la planteuse, quand celle-ci se lève la roue ne tourne plus et coupe la distribution.

## Outils à l'avant du tracteur, semi porté ou traîné

À l'avant la coupure peut être par un fin de course mécanique ou capteur de position

Sur les outils arrières le capteur de pression pressostat 20/300 bars est une solution.

La coupure avant peut se faire par ISO section ou ISOBUS

### Différents montages Et modèles.

**Tous les outils** sont à brancher coté machine sur un raccord tournant 3/4" mâle Coté tracteur branchement rapide des raccords cam-lock

#### A - Rampe de pulvérisation

- d'une manière générale les buses sont positionnées comme sur un pulvé tous les 50 cm ,

Pour le réglage, les grilles de débit classique sont utilisables. Voir la grille page 9 La rampe doit se situer à une hauteur minimum de 50 cm.

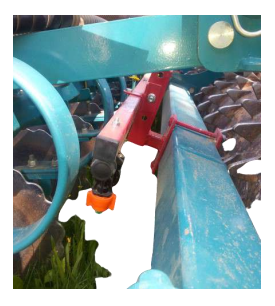

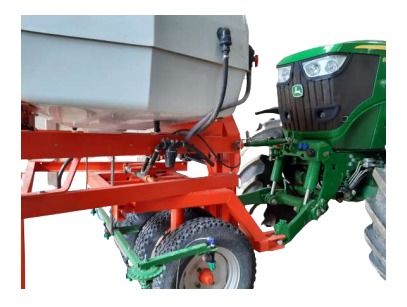

B - En localisation sur la ligne de semis ou à coté, pour le mono-graine.

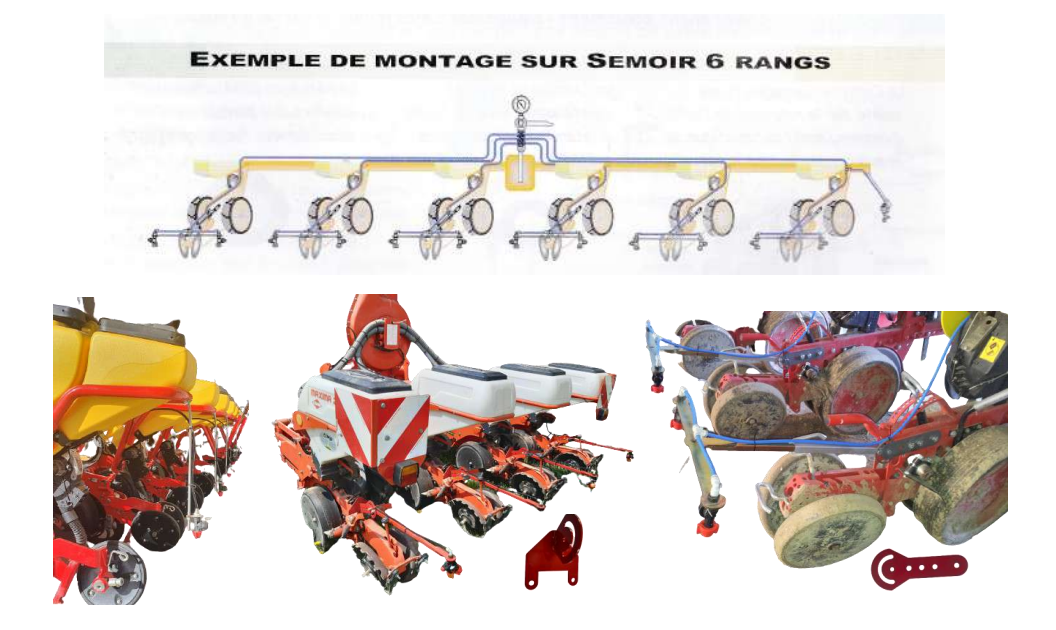

# Exemple de Montage bineuse

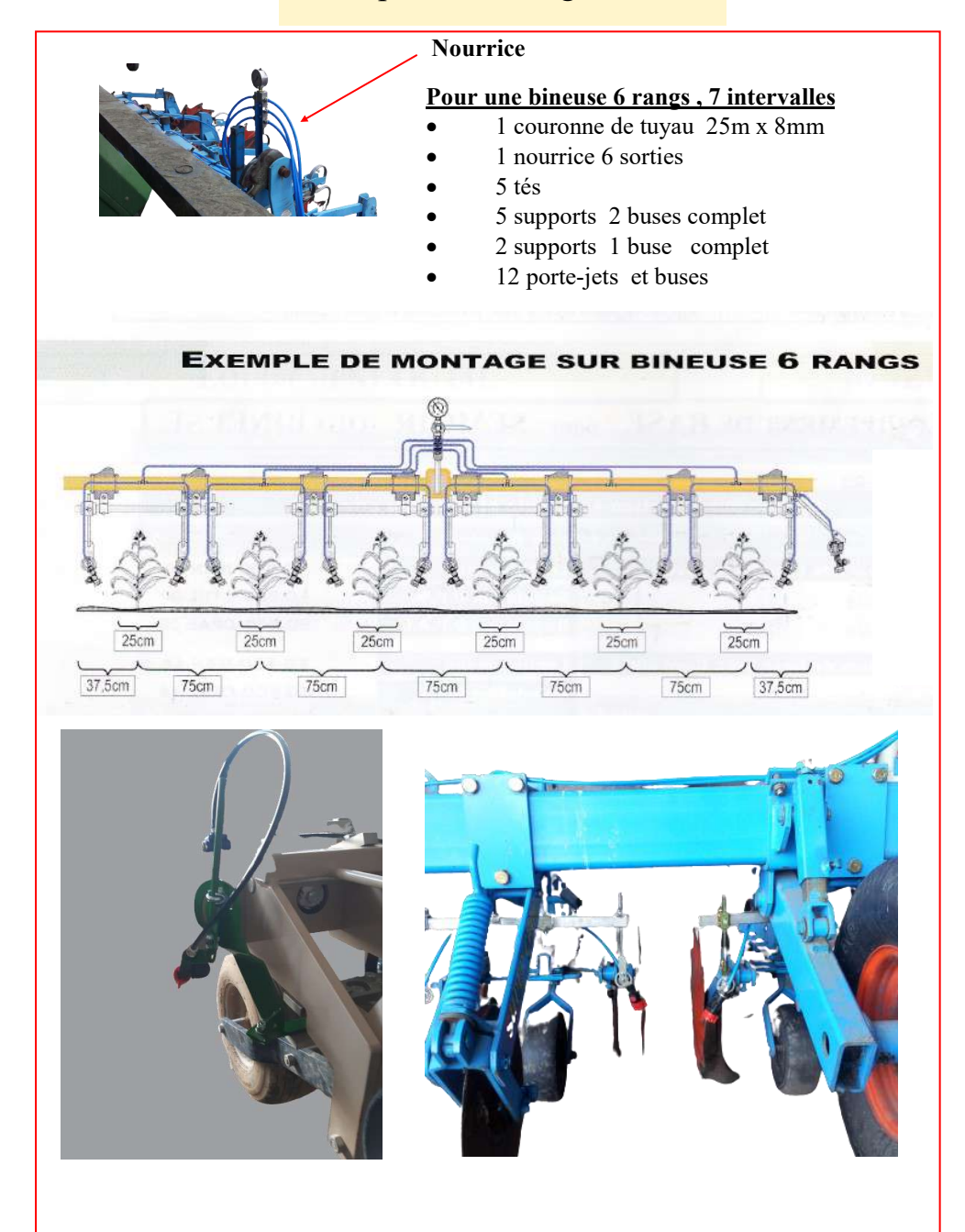

## Applications localisées, insecticide et engrais Exemple

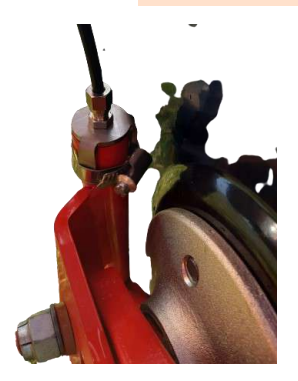

Localisation à 5 cm

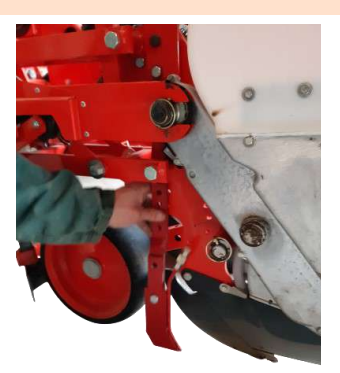

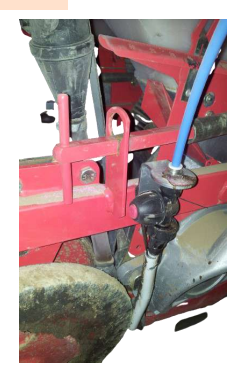

dans la ligne de semis

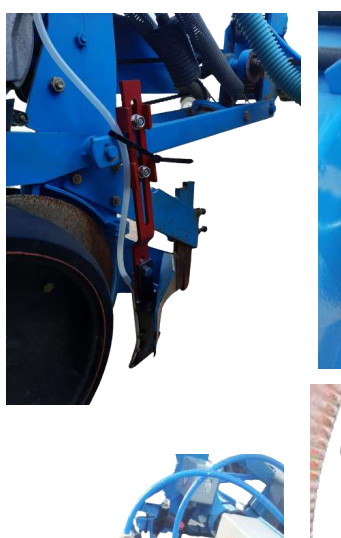

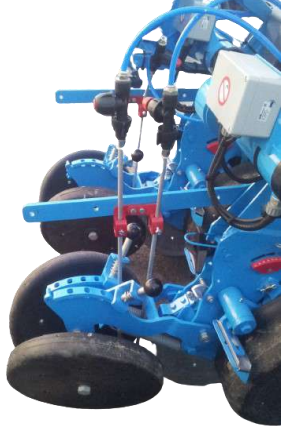

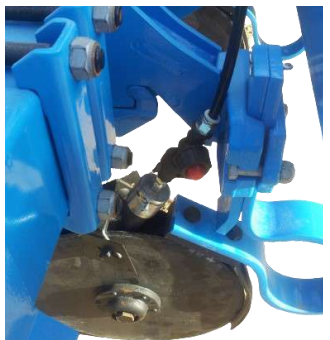

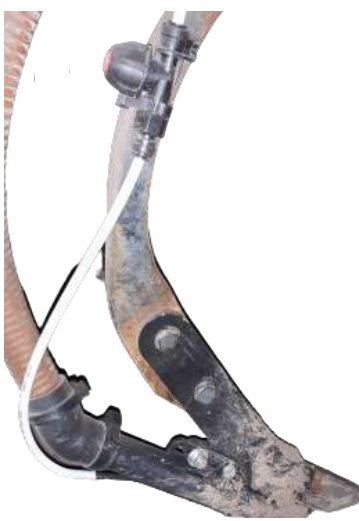

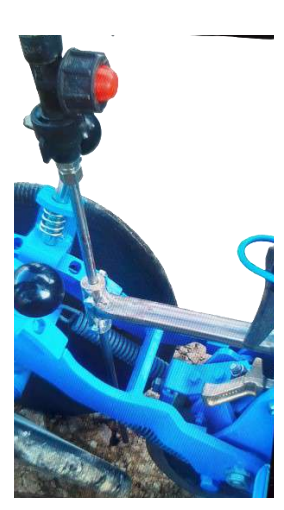

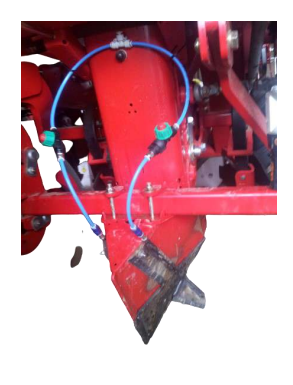

#### Autres outils Exemple de montage sur semoir en ligne

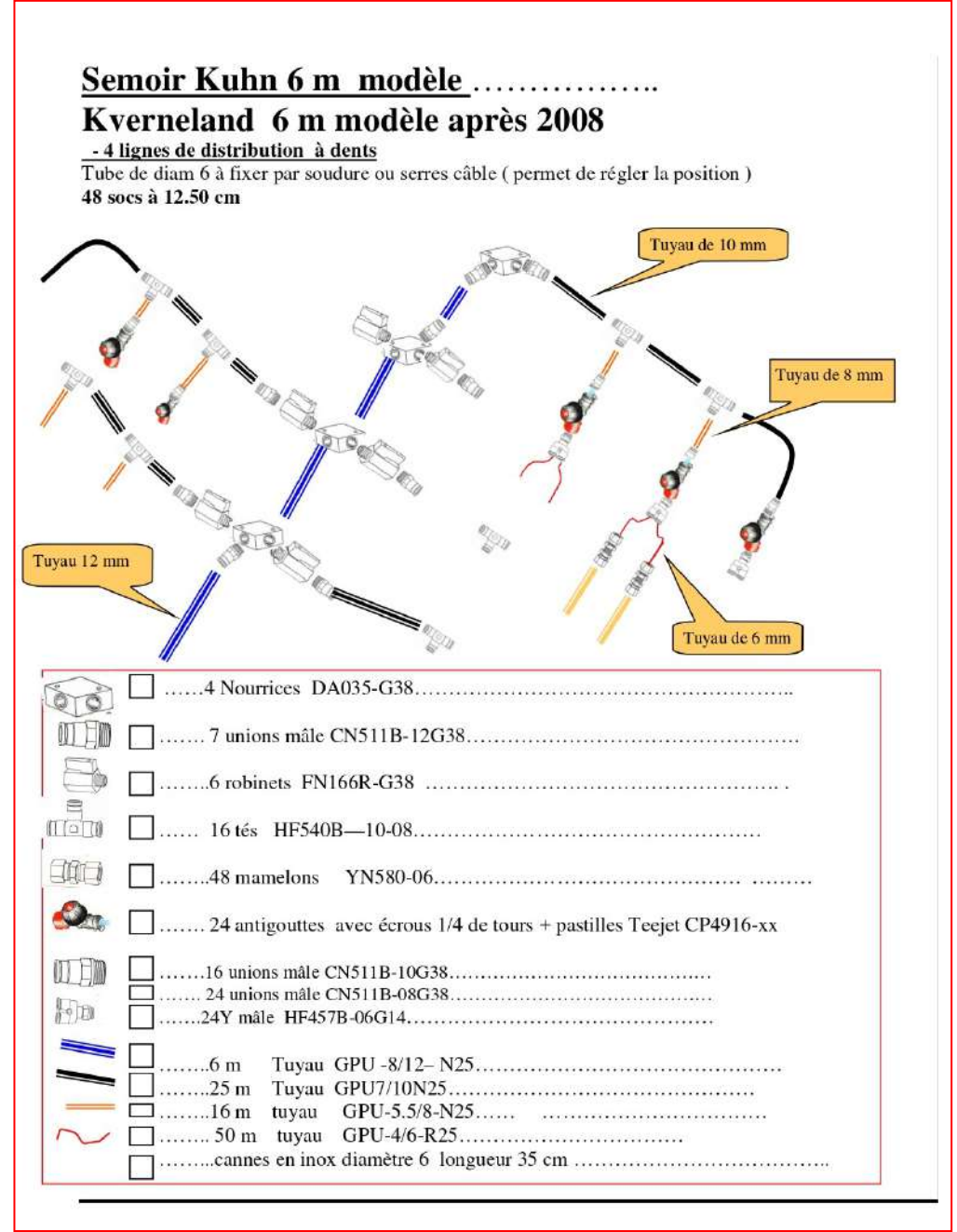

#### Abaque buses et pastilles TEEJET norme ISO

| <b>祭(夏)</b> | $\odot$ | TAILLE<br>DES<br>GOUT-<br>TELETTES | DÉBIT<br>D'UNE<br>BUSE EN | Vha 50 cm |           |           |           |           |            |            |            |            |            |            |            |            |
|-------------|---------|------------------------------------|---------------------------|-----------|-----------|-----------|-----------|-----------|------------|------------|------------|------------|------------|------------|------------|------------|
| U9          | bar     |                                    | Vmin                      | 4<br>km/h | 5<br>km/h | 6<br>km/h | 7<br>km/h | 8<br>km/h | 10<br>km/h | 12<br>km/h | 16<br>km/h | 18<br>km/h | 20<br>km/h | 25<br>km/h | 30<br>km/h | 35<br>km/h |
|             | 1.0     | XC                                 | 0.34                      | 102       | 81.6      | 68.0      | 58.3      | 51.0      | 40.8       | 34.0       | 25.5       | 22.7       | 20.4       | 16.3       | 13.6       | 11.7       |
|             | 2.0     | VC                                 | 0.48                      | 144       | 115       | 96.0      | 82.3      | 72.0      | 57.6       | 48.0       | 36.0       | 32.0       | 28.8       | 23.0       | 19.2       | 16.5       |
| AUX0150015  | 3.0     | С                                  | 0.59                      | 177       | 142       | 118       | 101       | 88.5      | 70.8       | 59.0       | 44.3       | 39.3       | 35.4       | 28.3       | 23.6       | 20.2       |
| RIART IUUTS | 4.0     | С                                  | 0.68                      | 204       | 163       | 136       | 117       | 102       | 81.6       | 68.0       | 51.0       | 45.3       | 40.8       | 32.6       | 27.2       | 23.3       |
| CIVU        | 5.0     | M                                  | 0.76                      | 228       | 182       | 152       | 130       | 114       | 91.2       | 76.0       | 57.0       | 50.7       | 45.6       | 36.5       | 30.4       | 26.1       |
|             | 6.0     | M                                  | 0.83                      | 249       | 199       | 166       | 142       | 125       | 99.6       | 83.0       | 62.3       | 55.3       | 49.8       | 39.8       | 33.2       | 28.5       |
|             | 1.0     | XC                                 | 0.46                      | 138       | 110       | 92.0      | 78.9      | 69.0      | 55.2       | 46.0       | 34.5       | 30.7       | 27.6       | 22.1       | 18.4       | 15.8       |
|             | 2.0     | VC                                 | 0.65                      | 195       | 156       | 130       | 111       | 97.5      | 78.0       | 65.0       | 48.8       | 43.3       | 39.0       | 31.2       | 26.0       | 22.3       |
| AIVD11007   | 3.0     | С                                  | 0.79                      | 237       | 190       | 158       | 135       | 119       | 94.8       | 79.0       | 59.3       | 52.7       | 47.4       | 37.9       | 31.6       | 27.1       |
| ALART 1002  | 4.0     | С                                  | 0.91                      | 273       | 218       | 182       | 156       | 137       | 109        | 91.0       | 68.3       | 60.7       | 54.6       | 43.7       | 36.4       | 31.2       |
| (30)        | 5.0     | С                                  | 1.02                      | 306       | 245       | 204       | 175       | 153       | 122        | 102        | 76.5       | 68.0       | 61.2       | 49.0       | 40.8       | 35.0       |
|             | 6.0     | M                                  | 1.12                      | 336       | 269       | 224       | 192       | 168       | 134        | 112        | 84.0       | 74.7       | 67.2       | 53.8       | 44.8       | 38.4       |
|             | 1.0     | XC                                 | 0.57                      | 171       | 137       | 114       | 97.7      | 85.5      | 68.4       | 57.0       | 42.8       | 38.0       | 34.2       | 27.4       | 22.8       | 19.5       |
|             | 2.0     | XC                                 | 0.81                      | 243       | 194       | 162       | 139       | 122       | 97.2       | 81.0       | 60.8       | 54.0       | 48.6       | 38.9       | 32.4       | 27.8       |
| AIVD 110035 | 3.0     | VC                                 | 0.99                      | 297       | 238       | 198       | 170       | 149       | 119        | 99.0       | 74.3       | 66.0       | 59.4       | 47.5       | 39.6       | 33.9       |
| (50)        | 4.0     | С                                  | 1.14                      | 342       | 274       | 228       | 195       | 171       | 137        | 114        | 85.5       | 76.0       | 68.4       | 54.7       | 45.6       | 39.1       |
| (20)        | 5.0     | С                                  | 1.28                      | 384       | 307       | 256       | 219       | 192       | 154        | 128        | 96.0       | 85.3       | 76.8       | 61.4       | 51.2       | 43.9       |
|             | 6.0     | С                                  | 1.40                      | 420       | 336       | 280       | 240       | 210       | 168        | 140        | 105        | 93.3       | 84.0       | 67.2       | 56.0       | 48.0       |
|             | 1.0     | XC                                 | 0.68                      | 204       | 163       | 136       | 117       | 102       | 81.6       | 68.0       | 51.0       | 45.3       | 40.8       | 32.6       | 27.2       | 23.3       |
|             | 2.0     | XC                                 | 0.96                      | 288       | 230       | 192       | 165       | 144       | 115        | 96.0       | 72.0       | 64.0       | 57.6       | 46.1       | 38.4       | 32.9       |
| AIV911002   | 3.0     | VC                                 | 1.18                      | 354       | 283       | 236       | 202       | 177       | 142        | 118        | 88.5       | 78.7       | 70.8       | 56.6       | 47.2       | 40.5       |
| (50)        | 4.0     | С                                  | 1.36                      | 408       | 326       | 272       | 233       | 204       | 163        | 136        | 102        | 90.7       | 81.6       | 65.3       | 54.4       | 46.6       |
| (30)        | 5.0     | C                                  | 1.52                      | 456       | 365       | 304       | 261       | 228       | 182        | 152        | 114        | 101        | 91.2       | 73.0       | 60.8       | 52.1       |
|             | 6.0     | C                                  | 1.67                      | 501       | 401       | 334       | 286       | 251       | 200        | 167        | 125        | 111        | 100        | 80.2       | 66.8       | 57.3       |

Remarque, pour une utilisation des pastilles 20 à 40 filtre en ligne recommandé 100 mesch

| 0          |            |          |            | l/min    |            |          |          | 0         |            |          |            | l/min    |            |          |          | 0          |            |          |            | l/min    |            |          |          |
|------------|------------|----------|------------|----------|------------|----------|----------|-----------|------------|----------|------------|----------|------------|----------|----------|------------|------------|----------|------------|----------|------------|----------|----------|
| U          | 0,5<br>bar | 1<br>bar | 1,5<br>bar | 2<br>bar | 2,5<br>bar | 3<br>bar | d<br>bar | 0         | 0,5<br>bar | 1<br>bar | 1,5<br>bar | 2<br>bar | 2,5<br>bar | 3<br>bar | 4<br>bar | U          | 0,5<br>bar | 1<br>bar | 1,5<br>bar | 2<br>bar | 2,5<br>bar | 3<br>bar | 4<br>bar |
| CP4916-008 | 0,013      | 0,018    | 0,023      | 0,026    | 0,029      | 0,032    | 0,037    | CP4916-47 | 0,45       | 0,63     | 0,77       | 0,89     | 1,00       | 1,09     | 1,26     | CP4916-98  | 2,01       | 2,85     | 3,49       | 4,03     | 4,50       | 4,93     | 5,69     |
| CP4916-10  | 0,021      | 0,029    | 0,036      | 0,042    | 0,047      | 0,051    | 0,059    | CP4916-48 | 0,46       | 0,65     | 0,80       | 0,92     | 1,03       | 1,13     | 1,31     | CP4916-103 | 2,10       | 2,97     | 3,64       | 4,21     | 4,70       | 5,15     | 5,95     |
| CP4916-12  | 0,031      | 0,043    | 0,053      | 0,061    | 0,068      | 0,075    | 0,087    | CP4916-49 | 0,47       | 0,67     | 0,82       | 0,95     | 1,06       | 1,16     | 1,34     | CP4916-107 | 2,36       | 3,34     | 4,09       | 4,72     | 5,28       | 5,78     | 6,67     |
| CP4916-14  | 0,040      | 0,057    | 0,070      | 0.081    | 0,090      | 0,099    | 0,11     | CP4916-51 | 0,53       | 0,75     | 0,92       | 1,06     | 1,19       | 1,30     | 1,50     | CP4916-110 | 2,50       | 3,53     | 4,33       | 5,00     | 5,59       | 6,12     | 7,07     |
| CP4916-15  | 0,045      | 0,064    | 0,078      | 0,090    | 0,10       | 0,11     | 0,13     | CP4916-52 | 0,54       | 0,76     | 0,93       | 1,08     | 1,21       | 1,32     | 1,52     | CP4916-115 | 2,76       | 3,90     | 4,77       | 5,51     | 6,16       | 6,75     | 7,79     |
| CP4916-16  | 0,053      | 0,075    | 0,092      | 0,11     | 0,12       | 0,13     | 0,15     | CP4916-54 | 0,58       | 0,82     | 1,00       | 1,16     | 1,30       | 1,42     | 1,64     | CP4916-120 | 2,87       | 4,06     | 4,97       | 5,74     | 6,42       | 7.03     | 8,12     |
| CP4916-18  | 0,069      | 0,098    | 0,12       | 0,14     | 0,16       | 0,17     | 0,20     | CP4916-55 | 0,61       | 0,85     | 1,05       | 1,22     | 1,36       | 1,49     | 1,72     | CP4916-125 | 3,16       | 4,47     | 5,47       | 6,32     | 7,07       | 7,74     | 8,94     |
| CP4916-20  | 0,086      | 0,12     | 0,15       | 0,17     | 0,19       | 0,21     | 0,24     | CP4916-57 | 0,65       | 0,91     | 1,12       | 1,29     | 1,44       | 1,58     | 1,82     | CP4916-128 | 3,29       | 4,65     | 5,69       | 6,57     | 7,35       | 8,05     | 9,30     |
| CP4916-22  | 0,098      | 0,14     | 0,17       | 0,20     | 0,22       | 0,24     | 0,28     | CP4916-59 | 0,70       | 0,99     | 1,21       | 1,40     | 1,56       | 1,71     | 1,98     | CP4916-132 | 3,53       | 4,99     | 6,11       | 7,06     | 7,89       | 8,64     | 9,98     |
| CP4916-24  | 0,12       | 0,17     | 0,21       | 0,24     | 0,27       | 0.29     | 0,34     | CP4916-61 | 0,75       | 1,06     | 1,30       | 1,50     | 1,68       | 1,84     | 2,13     | CP4916-136 | 3,83       | 5,41     | 6,63       | 7,65     | 8,55       | 9,37     | 10,8     |
| CP4916-25  | 0,13       | 0,18     | 0,22       | 0,25     | 0,28       | 0,31     | 0,36     | CP4916-63 | 0,79       | 1,12     | 1,37       | 1,58     | 1,77       | 1,94     | 2,24     | CP4916-140 | 4,08       | 5,77     | 7,06       | 8,16     | 9,12       | 9,99     | 11,5     |
| CP4916-26  | 0,14       | 0,20     | 0,24       | 0,28     | 0,31       | 0,34     | 0,39     | CP4916-65 | 0,84       | 1,19     | 1,46       | 1,68     | 1,88       | 2,06     | 2,38     | CP4916-144 | 4,22       | 5,97     | 7,31       | 8,44     | 9,44       | 10,3     | 11,9     |
| CP4916-27  | 0,15       | 0,21     | 0,26       | 0,29     | 0,33       | 0,36     | 0,42     | CP4916-67 | 0,89       | 1,26     | 1,55       | 1,79     | 2,00       | 2,19     | 2,53     | CP4916-147 | 4,34       | 6,14     | 7,52       | 8,69     | 9,71       | 10,6     | 12.3     |
| CP4916-28  | 0,16       | 0,23     | 0,28       | D,32     | 0,36       | 0,39     | 0,45     | CP4916-68 | 0,92       | 1,31     | 1,60       | 1,85     | 2,06       | 2,26     | 2,61     | CP4916-151 | 4,74       | 6,70     | 8,20       | 9,47     | 10,6       | 11,6     | 13,4     |
| CP4916-29  | 0,18       | 0,25     | 0,30       | 0,35     | 0,39       | 0,43     | 0,50     | CP4916-70 | 0,99       | 1,40     | 1,71       | 1,98     | 2,21       | 2,42     | 2,79     | CP4916-156 | 5,01       | 7,08     | 8,67       | 10,0     | 11,2       | 12,3     | 14,2     |
| CP4916-30  | 0,18       | 0,26     | 0,32       | 0,37     | 0,41       | 0,45     | 0,52     | CP4916-72 | 1,03       | 1,46     | 1,79       | 2,07     | 2,31       | 2,53     | 2,92     | CP4916-161 | 5,26       | 7,44     | 9,12       | 10,5     | 11,8       | 12,9     | 14,9     |
| CP4916-31  | 0,20       | 0,28     | 0,35       | 0,40     | 0,45       | 0,49     | 0,57     | CP4916-73 | 1,07       | 1,51     | 1,85       | 2,13     | 2,38       | 2,61     | 3,01     | CP4916-166 | 5,53       | 7,82     | 9,57       | 11,1     | 12,4       | 13,5     | 15,6     |
| CP4916-32  | 0,22       | 0,31     | 0,38       | 0,43     | 0,48       | 0,53     | 0,61     | CP4916-75 | 1,12       | 1,58     | 1,94       | 2,24     | 2,50       | 2,74     | 3,16     | CP4916-170 | 5,94       | 8,40     | 10,3       | 11,9     | 13,3       | 14,6     | 16,8     |
| CP4916-34  | 0,24       | 0,34     | 0,41       | 0,47     | 0,53       | 0,58     | 0,67     | CP4916-78 | 1.24       | 1,76     | 2,15       | 2,48     | 2,78       | 3,04     | 3,51     | CP4916-172 | 6,18       | 8,74     | 10,7       | 12,4     | 13,8       | 15,1     | 17,5     |
| CP4916-35  | 0,25       | 0,36     | 0,44       | 0,51     | 0,57       | 0,62     | 0,72     | CP4916-80 | 1,28       | 1,81     | 2,21       | 2,56     | 2,86       | 3,13     | 3,61     | CP4916-177 | 6,45       | 9,12     | 11,2       | 12,9     | 14,4       | 15,8     | 18,2     |
| CP4916-37  | 0,28       | 0,39     | 0,48       | 0,56     | 0,62       | 0,68     | 0,79     | CP4916-81 | 1,32       | 1,87     | 2,29       | 2,65     | 2,96       | 3,24     | 3,74     | CP4916-182 | 6,71       | 9,49     | 11,6       | 13,4     | 15,0       | 16,4     | 19,0     |
| CP4916-39  | 0,31       | 0,43     | 0,53       | 0,61     | 0,69       | 0,75     | 0,87     | CP4916-83 | 1,45       | 2,04     | 2,50       | 2,89     | 3,23       | 3,54     | 4,09     | CP4916-187 | 7,11       | 10,1     | 12,3       | 14,2     | 15,9       | 17,4     | 20,1     |
| CP4916-40  | 0.33       | 0,47     | 0,57       | 0,66     | 0,74       | 0,81     | 0,94     | CP4916-86 | 1,52       | 2,14     | 2,62       | 3,03     | 3,39       | 3,71     | 4,28     | CP4916-196 | 7,89       | 11,2     | 13,7       | 15,8     | 17,6       | 19,3     | 22,3     |
| CP4916-41  | 0,34       | 0,48     | 0,59       | 0,68     | 0,76       | 0,83     | 0,96     | CP4916-89 | 1,58       | 2,23     | 2,74       | 3,16     | 3,53       | 3,87     | 4,47     | CP4916-205 | 8,55       | 12,1     | 14,8       | 17,1     | 19,1       | 20,9     | 24,2     |
| CP4916-43  | 0.37       | 0,53     | 0,64       | 0,74     | 0,83       | 0,91     | 1,05     | CP4916-91 | 1,68       | 2,38     | 2,91       | 3,36     | 3,76       | 4,12     | 4,76     | CP4916-218 | 9,60       | 13,6     | 16,6       | 19.2     | 21,5       | 23,5     | 27,2     |
| CP4916-45  | 0,40       | 0,57     | 0,70       | 0,81     | 0,90       | 0,99     | 1,14     | CP4916-93 | 1,76       | 2,49     | 3,06       | 3,53     | 3,94       | 4,32     | 4,99     | CP4916-234 | 11,2       | 15,8     | 19,4       | 22,4     | 25,0       | 27,4     | 31,6     |
| CP4916-46  | 0,44       | 0,62     | 0,76       | 0,87     | 0,98       | 1,07     | 1,24     | CP4916-95 | 1,84       | 2,60     | 3,19       | 3,68     | 4,12       | 4,51     | 5,21     | CP4916-250 | 12,9       | 18,2     | 22,3       | 25,8     | 28,8       | 31,6     | 36,5     |

Remarque : Toujours vérifier très soigneusement les débits. Les chiffres donnés dans les tableaux sont basés sur une pulvérisation d'eau à 21 °C (70 °F).

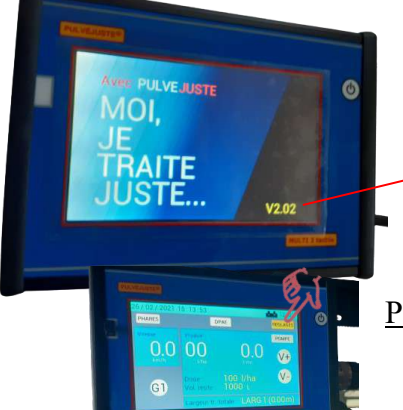

Console Multi 3 en version ECO application combinée <u>1 application</u>

Version logiciel et N° de mise à jour Juillet 2021 V2.24

#### Page affichée à l'écran en cours de travail.

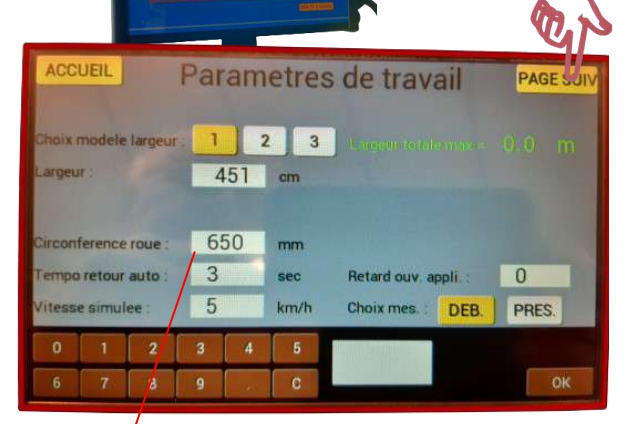

Si vous prenez l'info vitesse par la prise la ISO ou par une antenne GPS la valeur ''circonférence de roue '' doit être à zéro

| ACCUEIL             | Param | netres de travail PAGE SUIV |
|---------------------|-------|-----------------------------|
| Volume quye 1       | 1000  | litres                      |
| Seuil alarme 1 :    | 100   | litres                      |
| Choix modele dose : | 1     | 2 3                         |
| Dose 1 :            | 150   | l/ha                        |
| Debitmetre 1 :      | 70    | imp/l                       |
| num. parcelle :     | 0     |                             |
| Coupure auto roue : | NON   |                             |
| 0 1 2               | 3 4   | 5 REGLAGE SYSTEME           |
| 6 7 8               | 9 .   | С                           |

-Choix de la largeur de travail, Poser le doigt sur largeur, la valeur clignote. Avec le clavier inscrivez la valeur de travail en cm et appuyez sur OK cette valeur va s'afficher à la place de l'ancienne.

Vous pouvez rentrer 3 largeurs différentes, ensuite vous pourrez choisir la largeur voulue en cliquant sur le choix

**-La vitesse simulée** correspond à la vitesse moyenne prévue de travail. Elle permet de faire des tests simulés à l'arrêt.

- Choix mes, vous pouvez choisir d'avoir sur la page d'accueil ou le débit /mn ou la pression

L'opération paramétrage de cette page est idem à la lère - La valeur débitmètre correspond à la valeur indiquée sur le débitmètre précision 1% doit être vérifiée tous les 2 ans. C'est une pièce d'usure. -Coupure auto roue, ne peut être sur ''oui'' que si le capteur de roue est sur une roue d'outil porté.

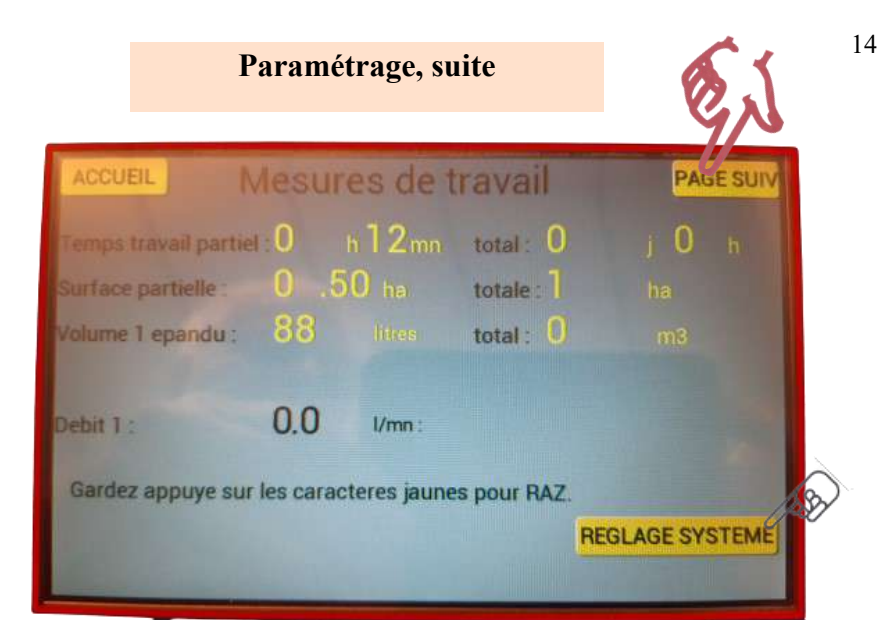

Page 3 cumul des valeurs de travail.

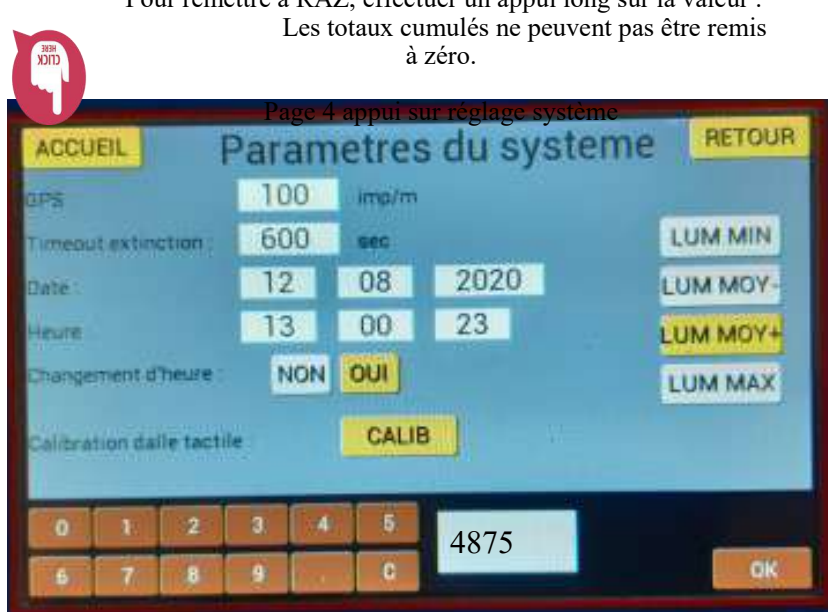

Pour remettre à RAZ, effectuer un appui long sur la valeur.

#### Paramètres du système

- GPS 100 programmation valable pour une antenne GPS

Si vous êtes connecté au tracteur par la prise ISO la valeur varie selon les tracteurs, soit 120 ou 130

Pour fonctionner correctement la valeur circonférence roue doit être à 000

#### Le paramétrage est terminé!!

Vous avez défini le type de buses ou pastilles à utiliser, le volume /ha à appliquer. Sur la cuve avant vérifier la position des vannes '' position pulvé'' et la vanne sortie débitmètre ouverte .

• Mettre la pompe en route ( pour une pompe entraînement hydraulique le moteur doit tourner à l'envers des aiguilles d'une montre et régler le débit dans une zone de confort soit 15 à 25 % ( débit d'huile demandé par le moteur 7 à 15 L/mn )

- Appuyer sur la touche G1 qui passe de gris à vert par un appui du doigt
- Si la pression est à zéro appuyer sur V+ celle -ci doit monter.

• En page 1 la vitesse simulée à était réglée, la valeur affichée en l/ha indiquée est basée sur celle-ci. Pour atteindre le litrage /ha choisi, agir sur V+ ou V-Au volume /ha choisi la pression doit être dans une plage de 1.5 à 4 bars pour des buses ISO.

• Vérification du fonctionnement de la coupure auto quand on est connecté À la prise iso7, relevez le relevage et la touche G1 verte passe au gris

• Si tout correspond en valeur de travail, vous pouvez passer en mode DPAE Pour cela un appui long sur DPAE, la console va rallier le point de consigne entre 3 et 5 impuls sur la régulation.

#### L'appareil est prêt à fonctionner !

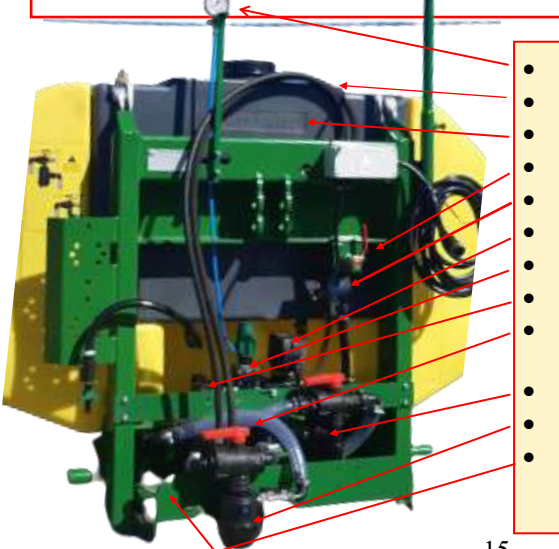

- Manomètre
- Tuyau hydraulique
- Cuve de rinçage
- Vanne sortie débitmètre
- Débitmètre (câble marqué D)
- Vanne de régulation (marqué R)
- By-pass
- Vanne générale (marqué G)
- Vanne de sélection, voir les in-
- dications d'utilisation sur la cuve
- Filtre en ligne
- Filtre d'aspiration
- Pompe Hypro

### Mise en route,

#### Votre appareil est prêt à l'utilisation.

La version mémoire ou système d'exploitation est spécifique au travaux combiné. Version 1- 64 ( cette version, à en consigne une vitesse minimum enregistrée, ce qui veut dire que si vous descendez trop bas en vitesse, la vanne régul va se bloquer à 1 bar pour continuer à pulvériser sans que les anti-gouttes se ferment<sup>o</sup>)

La gestion de la coupure en bout de rayage se fait automatiquement .

elle peut être désactivée par le bouton que vous avez sur coté quand les infos sont prise par le connecteur ISO 7 broches

#### Utilisation.

**Vous démarrez pour la première fois**. Nous vous conseillons de faire 2 ou 3 passages à blanc, en mode manuel , vous règlerez alors le débit/ha par le bouton V++ ou V- - Après une première prise en main, vous pouvez passez en mode auto, la console alors à la « main » et régul en fonction des valeurs de consignes.

#### En cours de travail.

**Si vous démarrez le semis** ou la plantation en oubliant de mettre en route le bouton automatisme ou le mode pulvérisation, la console va biper pour vous signalez le défaut de même si vous roulez trop vite avec des buses inadaptées, bip et message « vanne en butée »

Vous êtes en mode auto, et la pulvérisation ne démarre pas, ( due à une fausse manœuvre ) La vanne de régulation, est en retour, le débitmètre ne reçoit pas d'information, Et la console ne peut pas agir. ( débit nul )

Pour relancer le débit, passer en mode manuel et faire +++ avec le bouton V + ( pression )

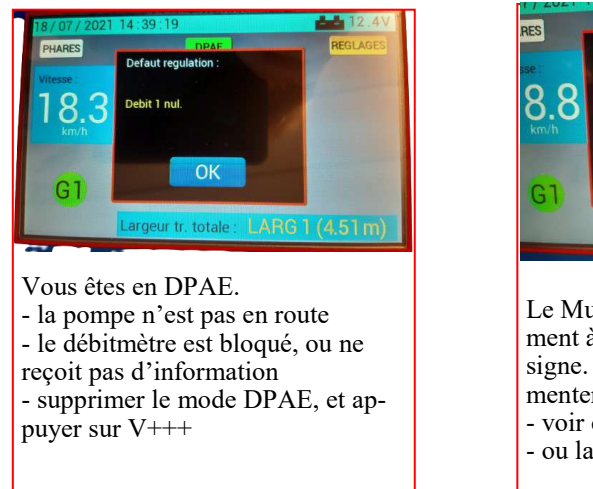

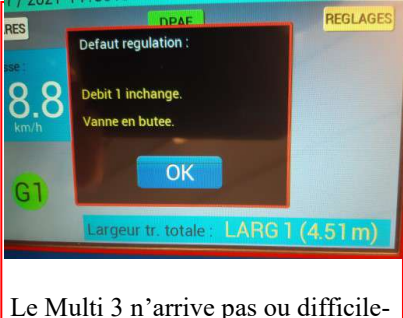

Le Multi 3 n'arrive pas ou difficilement à rejoindre la valeur de consigne. Réduire la vitesse, ou augmenter la rotation de la pompe. - voir changer de buses.

- ou la cuve produit presque vide

#### Les options ; double application

Ces options doivent avoir été prévues à la fabrication.

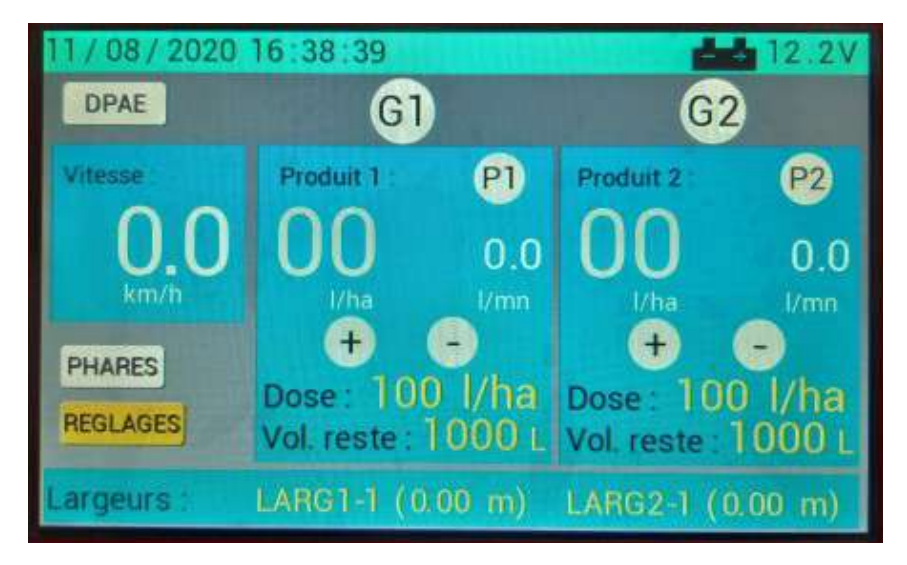

La programmation, se pratique de la même manière que pour une application,

#### Semis grande vitesse

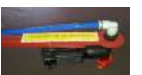

Pour fonctionner, nécessite 2 lignes de distributions, la lère ligne va distribuer de 4 à 8 km/h et la 2ème va prendre le relais de 8 à 14 km/h. Ces opérations se font automatiquement après paramétrage de la vitesse de changement de buses

#### Pose d'une antenne GPS

Elle remplace le capteur de roue, ou autre absence d'ISO 7 broches Si elle est prévue au montage elle peut être positionnée sur la cuve avant et faire partie de l'ensemble ( avantage supprime un câble de connection )

#### Coupure par ISO section

O

Sur des outils de grande largeur, permet de couper par anti-goutte motorisé rang par rang . Fonctionne si le tracteur est ISOBUS

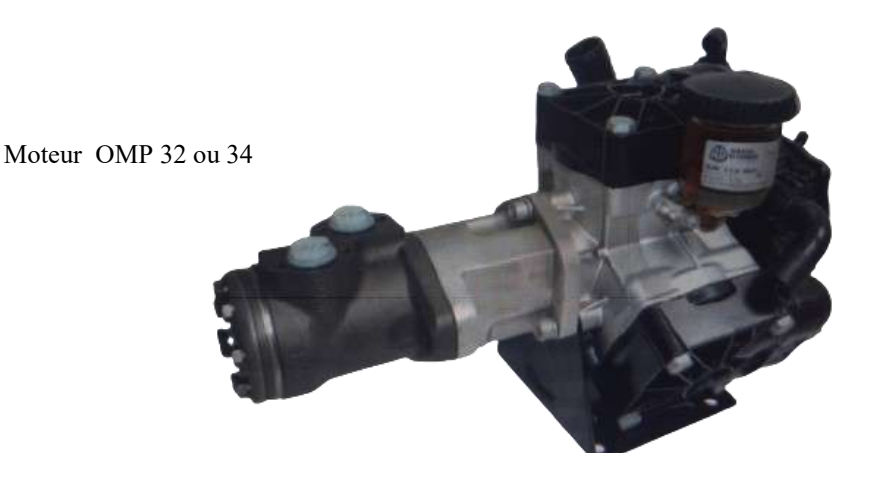

Éclaté de la pompe APS 41

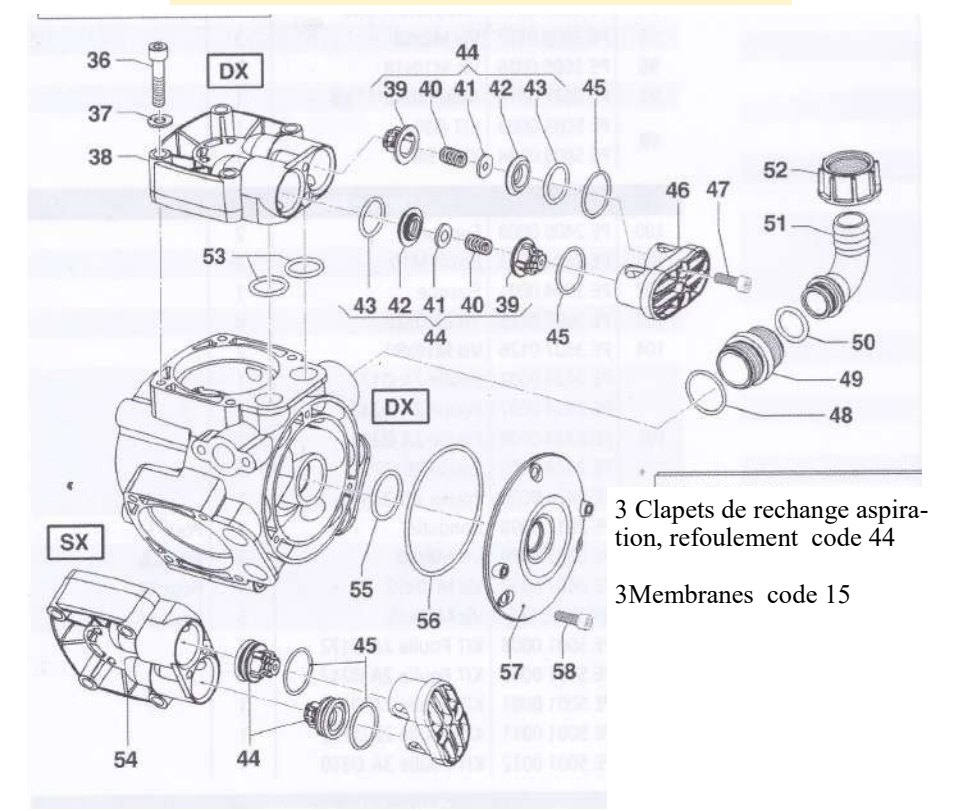

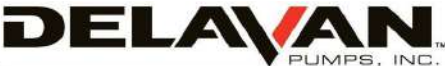

RollerPRO<sup>®</sup> 8900 Series

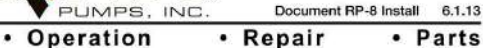

# 8-Roller

Installation

Models.

#### Materials of Construction

Dimensions

Housing: Cast Iron (blue epoxy paint) or Diamond" Stainless Steel

Shaft Seals: Viton cartridge type lip seals Seal Ring: Viton Shaft & Rotor: 410 stainless steel shaft/overmolded rotor

Bearings: Permanently-lubricated, heavy-duty sealed bearing/needle bearing.

(in)

(15

| mouolo.   |                                                            |
|-----------|------------------------------------------------------------|
| 8900C     | Cast Iron (Blue Epoxy Paint)                               |
| 8900C-R   | Cast Iron (Blue Epoxy Paint)<br>(Reverse Rotation)         |
| 8900DSS   | Diamond" Stainless Steel                                   |
| 8900DSS-R | Diamond <sup>™</sup> Stainless Steel<br>(Reverse Rotation) |

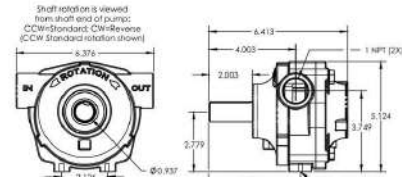

0

# e de la

# CO O O DE

9

3

#### 8900 Series RollerPRO® Pump Parts

| Part# | Description                                                                                                    | Qty/<br>Pump                                                                                                    |
|-------|----------------------------------------------------------------------------------------------------|----------------------------------------------------------------------------------------------------|
| 33801 | Body - 8900C                                                                                                    | 1                                                                                                    |
| 33804 | Body - 8900C-R                                                                                                    |                                                                                                    |
| 33805 | Body - 8900DSS                                                                                                    |                                                                                                    |
| 33806 | Body - 8900DSS-R                                                                                                    |                                                                                                    |
| 34804 | End Plate - 8900C                                                                                                    | 1                                                                                                    |
| 34805 | End Plate - 8900C-R                                                                                                    |                                                                                                    |
| 34820 | End Plate - 8900DSS                                                                                                    |                                                                                                    |
| 34825 | End Plate - 8900DSS-R                                                                                                    |                                                                                                    |
| 31810 | Shaft                                                                                                    | 1                                                                                                    |
| 36851 | 8-Roller Rotor Overmold                                                                                                    | 1                                                                                                    |
| 35801 | Ultra Roller 3/4" Diameter                                                                                                    | 8                                                                                                    |
| 37801 | Shaft Seal                                                                                                    | 1                                                                                                    |
| 16228 | Ball Bearing                                                                                                    | 1                                                                                                    |
| 38801 | Needle Bearing                                                                                                    | 1                                                                                                    |
| 24829 | Seal Ring                                                                                                    | 1                                                                                                    |
| 31811 | Pill Key, Shaft                                                                                                    | 1                                                                                                    |
| 15341 | Hex Head Screw- All "C" Models                                                                                                    | 4                                                                                                    |
| 40802 | Hex Head Screw- All "DSS" Models                                                                                                    | 6.546                                                                                                    |
| 15334 | Snap Ring                                                                                                    | 2                                                                                                    |
| -     | Name Plate: consult factory                                                                                                    | 1                                                                                                    |
| 47927 | Lip Seal                                                                                                    | 1                                                                                                    |
| 38802 | Needle Bearing, Inner Ring                                                                                                    | 1                                                                                                    |
|       | Part#<br>33801<br>33805<br>33805<br>33806<br>34804<br>34805<br>34825<br>31810<br>36851<br>35801<br>36851<br>35801<br>36851<br>35801<br>16228<br>38801<br>15341<br>40802<br>15334<br>40521<br>38802<br>38801<br>15334 | Part#         Description           33801         Body - 8900C           33804         Body - 8900C-R           33805         Body - 8900DSS           33806         Body - 8900DSS           33806         Body - 8900DSS-R           34804         End Plate - 8900C           34804         End Plate - 8900CSS           34805         End Plate - 8900DSS-R           34825         End Plate - 8900DSS-R           34825         End Plate - 8900DSS-R           31810         Shaft           36851         8-Roller Rotor Overmold           35801         Ultra Roller 3/4" Diameter           37801         Shaft Seal           16228         Ball Bearing           31811         Pill Key, Shaft           15341         Hex Head Screw- All "C" Models           40802         Hex Head Screw- All "C" Models           15334         Snap Ring            Name Plate: consult factory            Name Plate: consult factory            Name Plate: consult factory |

#### RollerPRO® Repair Kit

Part #: RK-8900 Complete kit of all parts for repair of all 8-RollerPRO Pump models including:

| Part # | Description                 | Qty/Kit |
|--------|-----------------------------|---------|
| 35801  | Ultra Rollers 3/4" Diameter | 8       |
| 37801  | Shaft Seal                  | 1       |
| 47927  | Lip Seal                    | 1       |
| 24829  | Seal Ring                   | 1       |
| 31811  | Pill Key, Shaft             | 1       |
| 38801  | Needle Bearing              | 1       |

#### Accessories

Torque Bar and Chain Part #: 33680 Required to anchor PTO-mounted pumps in order to keep pump from rotating with the shaft Coupler Part #: 90700 For 1-3/8" diameter PTO; 15/16" pump shaft; 500 RPM; forged steel body, nylon collar" Coupler Part #: 90300 For 1-3/8" diameter PTO; 15/16" pump shaft; dual speed 540-1000 RPM; corrosionresistant cast aluminum, nylon collar" Coupler Part #: 90500 For 1-3/8" diameter PTO; 15/16" pump shaft; 1000 RPM; forged steel body, nylon collar" Coupler Part #: 90500 For 1-3/4" diameter PTO; 15/16" pump shaft; 1000 RPM; forged steel body, nylon collar"

re included

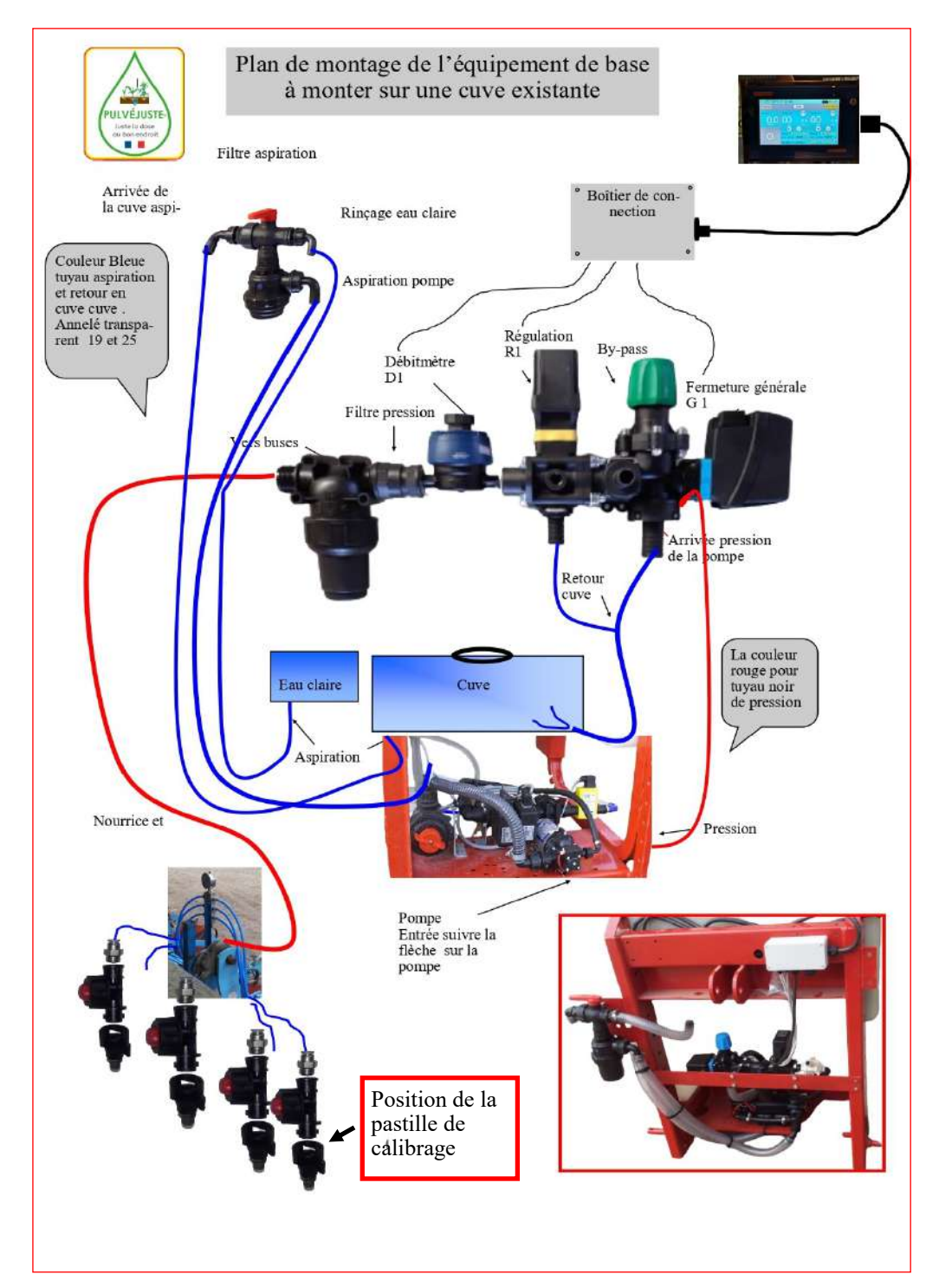

# Entretien et hivernage

#### En fonction de l'équipement sur la cuve.

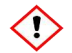

#### En période d'utilisation,

- le rinçage doit se faire à chaque arrêt prolongé, même en utilisation d'engrais.
- En fonction des produits utilisé, vérifier l'état du filtre aspiration et en ligne
- Si vous avez eu des bouchages de buses, vérifier le tamis du filtre en ligne, et la couleur de celui –ci

Buses vertes cartouche verte (100 mesch)

Buses jaunes cartouche jaune (80 mexch)

• si vous avez une <u>pompe électrique</u> la bonne plage de pression au travail se situe entre 1 bars et 3 bars . Il n'y à pas d'entretien particulier, à remiser comme un pulvé.

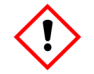

#### Pour l'hivernage

- Avec une pompe électrique ou pistons / membranes même opération que pour un pulvérisateur ,
- Mettre du liquide 4 saisons ou autres dans la cuve principale, mettre en brassage, et ensuite tourner les vannes 5 secondes en position rinçage, jusqu'à ce que le liquide sorte par les buses.

Pompe piston /membrane vérifier le niveau d'huile dans le bol

# Notes • Valeur impuls débitmètre ...... • Impuls roue / GPS/ ISO ...... • Largeur de travail..... • Buses types....... / pastilles CP 4916-.....

#### Pièces pour équipement outils désherbage

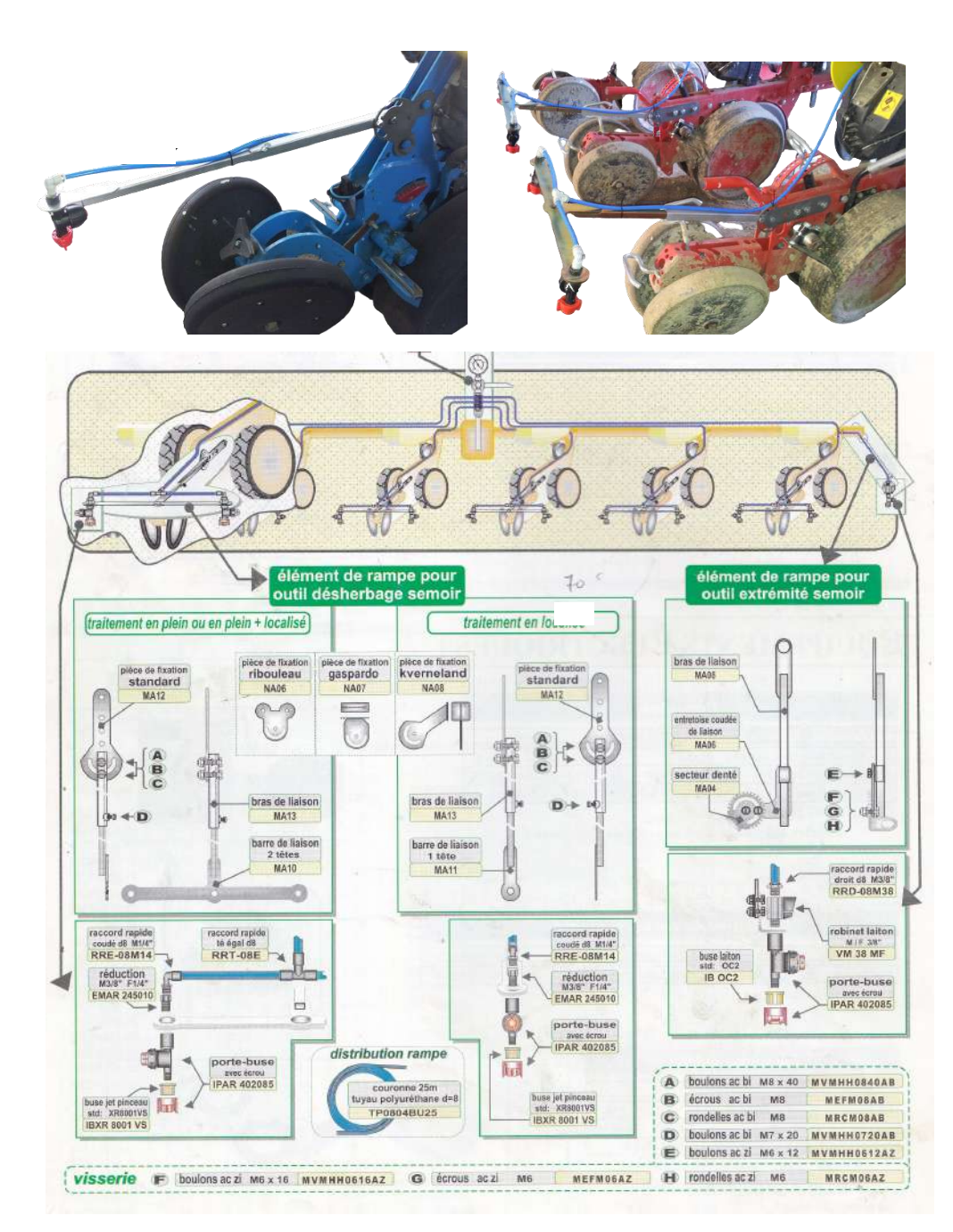

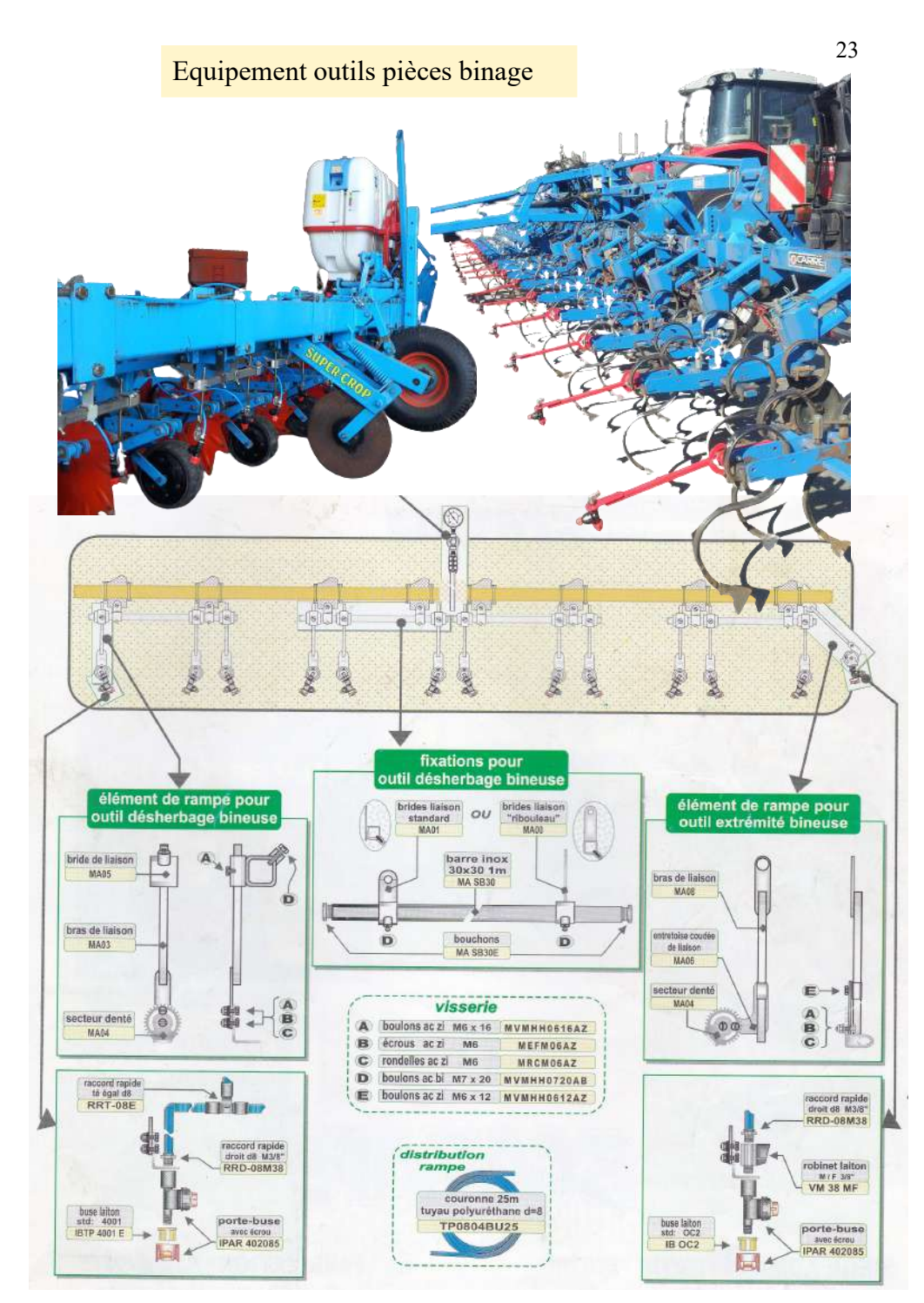